## **Comment bien réserver son matériel à l'UFOLEP 58 ?**

## <u>Utiliser les navigateurs « google chrome » ou</u> <u>« internet explorer »</u>

1) Commencez par vous connecter sur le site <u>https://materiel.ufolepbfc.org/</u> ou à partir de notre site internet <u>https://www.ufolep58.org/</u>  $\rightarrow$  « Nos activités »  $\rightarrow$  « Matériel ».

2) La page d'accueil du site de réservation se présente comme ceci :

| TOUS LES SPORTS AUTREMENT<br>Bourgage Franche-Comp |                         |  |  |  |  |  |
|----------------------------------------------------|-------------------------|--|--|--|--|--|
| F                                                  | Réservez votre matériel |  |  |  |  |  |
| 1/ Identifiez votre association                    | on                      |  |  |  |  |  |
| Numéro d'affiliation                               | Association Département |  |  |  |  |  |
|                                                    |                         |  |  |  |  |  |
|                                                    |                         |  |  |  |  |  |
|                                                    |                         |  |  |  |  |  |
|                                                    |                         |  |  |  |  |  |
|                                                    |                         |  |  |  |  |  |

Dans la case « Numéro d'affiliation », entrez le numéro d'affiliation que vous avez reçu lors de votre inscription à l'UFOLEP de la Nièvre.

utolep

Si le numéro est correct, les deux cases grisées se rempliront automatiquement.

|    | TOUS LES 8<br>Bourgog                                                     | PORTS AUTREMENT<br>ne Franche-Comté          |             |  |
|----|---------------------------------------------------------------------------|----------------------------------------------|-------------|--|
|    | Réservez                                                                  | votre matériel                               |             |  |
|    | 1/ Identifiez votre association                                           |                                              |             |  |
| N  | uméro d'affiliation                                                       | Association                                  | Département |  |
|    |                                                                           | UFOLEP NIEVRE                                | 58          |  |
| In | 2/ Identifiez-vous<br>ouvez votre nom dans la liste Si vous n'êtes pas da | ns la liste ci-contre, cochez cette case : C |             |  |

3) Dans la case « Identifiez-vous », il vous suffit de cliquer sur votre nom.S'il n'apparaît pas, cochez la case à droite du tableau, et cette page apparaîtra :

|                                                                                                    | Reservez votre                                    | matériel                             |             |
|----------------------------------------------------------------------------------------------------|---------------------------------------------------|--------------------------------------|-------------|
| 1/ Identifiez                                                                                                    | votre association                                 |                                      |             |
| Numéro d'affiliation                                                                                                    | Ass                                               | ociation                             | Département |
| and the second second s | U                                                 | FOLEP NIEVRE                         | 58          |
| 2/ Identifiez                                                                                                    | -vous                                             |                                      |             |
|                                                                                                    | Si vous n'êtes pas dans la liste c                | -contre, cochez cette case :         | 2           |
|                                                                                                    | Si vous n'êtes pas dans la liste c<br>Votre nom * | -contre, cochez cette case :<br>Votr | 2 prénam *  |

4) Une fois identifié, cette fenêtre apparaîtra :

| Periode de   | l'emprunt *                                                       |                                                                                                | Des remarq                           | ues? |               |               |
|--------------|-------------------------------------------------------------------|------------------------------------------------------------------------------------------------|--------------------------------------|------|---------------|---------------|
| 07/10/2      | 024                                                               |                                                                                                |                                      |      |               |               |
| E.g., 07/10/ | 2024                                                              |                                                                                                |                                      |      |               |               |
| au : •       |                                                                   |                                                                                                |                                      |      |               |               |
| 07/10/2      | 024                                                               |                                                                                                |                                      |      |               |               |
| E.g., 07/10/ | 2024                                                              |                                                                                                |                                      |      | areas a       |               |
|              |                                                                   |                                                                                                |                                      |      |               |               |
|              | 4/ Choix du mat<br>Afficher la liste comple<br>Quantité empruntée | tériel emprunté<br>ète du matériel à disposi<br>A Aide à la saisie du m<br>* Matériel emprunté | tion dans votre départeme<br>atériel | nt   | Disponibilité | vérifier tous |

Vous devrez :

- « Du » : Choisir la date de départ, c'est-à-dire la date à laquelle vous récupérez votre matériel.
- « Au » : Choisir la date de retour, c'est-à-dire la date à laquelle le matériel doit être rendu à l'UFOLEP.
- Choisir la quantité de matériel souhaitée.
- Sélectionner le type de matériel que vous voulez.
- Appuyer sur « Vérifier tout ».

Deux options s'offrent à vous :

1.

| Période de l'emp | unt                                          |                 | Des remarques ? |                                                                                                    |               |
|------------------|----------------------------------------------|-----------------|-----------------|----------------------------------------------------------------------------------------------------|---------------|
| 07/10/2024       |                                              |                 |                 |                                                                                                    |               |
| E.g., 07/10/2024 |                                              |                 |                 |                                                                                                    |               |
| au : •           |                                              |                 |                 |                                                                                                    |               |
| 10/10/2024       |                                              |                 |                 |                                                                                                    | 4             |
| E.g. 07/10/2024  |                                              |                 |                 | (and the second second s |               |
|                  |                                              |                 |                 |                                                                                                    |               |
| Quan             | hoix du mainer la liste compliaité empruntée | tériel emprunté | département     | Disponibilité                                                                                                    | vérifier tous |

La disponibilité est notée en rouge. Cela signifie que le matériel n'est pas disponible ou qu'il n'est pas disponible en quantité suffisante. 2.

| Période  | de l'empru <mark>nt *</mark>                           |                                                                                                    | Des remarques ?                  |               |               |
|----------|--------------------------------------------------------|----------------------------------------------------------------------------------------------------|----------------------------------|---------------|---------------|
| 07/1     | /2024                                                  |                                                                                                    |                                  |               |               |
| E.g., 01 | 10/2024                                                |                                                                                                    |                                  |               |               |
| au:*     |                                                        |                                                                                                    |                                  |               |               |
| 10/1     | /2024                                                  |                                                                                                    |                                  |               | 6             |
|          |                                                        |                                                                                                    |                                  |               |               |
| E.g., 07 | 10/2024                                                |                                                                                                    |                                  | and a second  |               |
| E.g 07   | 4/ Choix du<br>Afficher la liste o<br>Quantité emprunt | matériel emprunté<br>omplète du matériel à disposition<br>A Aide à la saisie du matér<br>e * Matériel emprunté | n dans votre département<br>riel | Disponibilité | vérifier tous |

La disponibilité est notée en vert. Le matériel que vous souhaitez est disponible. Appuyez sur le « + » pour tout matériel que vous souhaitez ajouter.

**ATTENTION** : Si toutes les disponibilités ne sont pas notées en vert, la commande ne pourra pas être validée ni enregistrée !

5) Lorsque tout sera au vert, cliquez sur le bouton « Enregistrer »

|   |                  |       | Aide à la saisie du matériel                     |   |                                |               |
|---|------------------|-------|--------------------------------------------------|---|--------------------------------|---------------|
|   | Quantité emprunt | ée    | <ul> <li>Matériel emprunté</li> </ul>            |   | Disponibilité                  | vérifier tous |
| 8 | 4                | ×     | 58_02310 - Ballon de football t5 (2310)          | 0 |                                |               |
| Ø | 2                | x     | 58_02990 - Ballon de Basket 3v3 (2990)           | 0 | 87/10 84/10 95/10 10/10        |               |
| 1 | 1                | ×     | 58_02989 - Ballon de Basket t4 (2989)            | 0 | string asing asing harto       |               |
| 8 | 1                | x     | 58_00161 - kit mini coupelles (161)              | 0 | 87/18 (Self)0 (Self)() (Self0) |               |
|   | 1                | ×     | 58_02886 - Kit FOOBASKIIL (2886)                 | 0 | 07710 08/10 08/10 10/10        |               |
|   |                  |       | NB : ne pas supprimer l'indice entre parenthèses |   |                                |               |
|   |                  |       | +                                                |   |                                |               |
|   | 5/Eprodistr      | 07.14 | atra réconvation                                 |   |                                |               |
|   | 5/ Elliegisti    | ez vi | Strefeservation                                  |   |                                | Epropietror   |
|   |                  |       |                                                  |   |                                | Chiegistier   |

Et voilà c'est terminé ! Trop simple !

| TOUS LES SPORTS AUTREMENT<br>Bourgogue Franche-Comité                                                     |  |  |  |  |  |  |  |
|----------------------------------------------------------------------------------------------------|--|--|--|--|--|--|--|
| Réservez votre matériel                                                                                   |  |  |  |  |  |  |  |
| ✓ Votre réservation ( <i>numéro 3000</i> ) a bien été enregistrée.                                        |  |  |  |  |  |  |  |
| Elle sera validée définitivement par le délégué de votre département dans les meilleurs délais.<br>Merci. |  |  |  |  |  |  |  |
| Autre réservation                                                                                         |  |  |  |  |  |  |  |
|                                                                                                    |  |  |  |  |  |  |  |
|                                                                                                    |  |  |  |  |  |  |  |